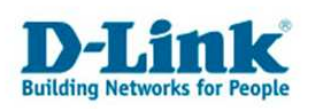

# **Erstellung von Benutzern und Gruppen**

Mögliche Anwendungen für Benutzer (User) und Gruppen (Groups):

- Ordner auf einem Netzlaufwerk mit einem Passwort versehen, um den Zugriff von nicht autorisierten Benutzern zu unterbinden
- Mehreren Benutzern gleiche Zugriffsrechte durch eine Gruppe zuweisen, ohne jeden einzelnen Benutzer zu editieren

### Hinweis:

Es ist nicht zwingend notwendig, Gruppen zu erstellen. Gruppen sind jedoch sinnvoll, wenn z.B. 10 verschiedene Benutzer angelegt werden sollen, bei welchen jedem Einzelnen ein individuelles Verzeichnis zugeordnet werden soll und zusätzlich alle Benutzer auch auf ein gemeinsames Verzeichnis zugreifen können sollen. Um die für das gemeinsam genutzte Verzeichnis benötigte Berechtigung nicht jedem User einzeln zuweisen zu müssen, können Sie eine Gruppe erstellen und dieser Gruppe die Berechtigung für das gemeinsame Verzeichnis zuweisen. Anschließend fügen Sie die Benutzer dieser Gruppe hinzu. Somit werden 10 Berechtigungen mit einer Eingabe erledigt.

Um anschließend den Usern und Gruppen Verzeichnisse zuzuweisen, lesen Sie die Anleitung "User und Gruppen Zugriff auf Netzwerkordner ermöglichen".

#### Um Benutzer und Gruppen anzulegen, gehen Sie wie folgt vor:

Öffnen Sie das Webinterface vom DNS-323 (<u>http://192.168.0.32</u>, ersetzen Sie gegebenenfalls die IP-Adresse durch die Ihres DNS-323). Öffnen Sie den Reiter *"USERS/GROUPS"*. Im Bereich *"USERS/GROUPS"* können Sie Benutzer und Gruppen anlegen.

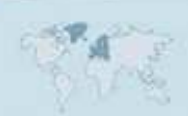

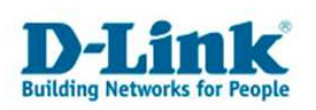

| USERS    | / GROUPS   | USERS / GROUPS:                                                   |                                               |                                             |             | Helpful Hints            |
|----------|------------|-------------------------------------------------------------------|-----------------------------------------------|---------------------------------------------|-------------|--------------------------|
| QUOTA    | \S         |                                                                   |                                               |                                             |             | at least five characters |
| NETWO    | DRK ACCESS | Create users and their password<br>Create new groups that users c | ls, Assign users to gro<br>an he assigned to. | ups if desired.                             |             | not be the same as a     |
| FTP SEP  | RVER       | croate non groups and abors e                                     | an bo assigned tor                            |                                             |             | group name.              |
| UPnP A   | V SERVER   | USER AND GROUP CREAT                                              | ION :                                         |                                             |             |                          |
| iTunes : | SERVER     | 0                                                                 |                                               |                                             | 7           |                          |
| DHCP S   | SERVER     | 💿 User 🕐 Group                                                    |                                               |                                             |             |                          |
|          |            | User Name                                                         |                                               |                                             |             |                          |
|          |            | Password                                                          |                                               |                                             |             |                          |
|          |            |                                                                   |                                               |                                             |             |                          |
|          |            |                                                                   | Maa                                           |                                             |             |                          |
|          |            |                                                                   |                                               |                                             |             | 2                        |
|          |            | GROUP SETTINGS.                                                   |                                               |                                             |             |                          |
|          |            |                                                                   |                                               | Select Group Please selec                   | t a group 📉 |                          |
|          |            | List of all users                                                 |                                               | Users in group                              |             |                          |
|          |            |                                                                   |                                               |                                             |             |                          |
|          |            |                                                                   |                                               |                                             |             |                          |
|          |            |                                                                   |                                               |                                             |             |                          |
|          |            |                                                                   | Add >>                                        | 1                                           |             |                          |
|          |            |                                                                   |                                               |                                             |             |                          |
|          |            |                                                                   | << Remove                                     |                                             |             |                          |
|          |            |                                                                   |                                               | c                                           |             |                          |
|          |            |                                                                   |                                               |                                             |             |                          |
|          |            |                                                                   |                                               |                                             |             |                          |
|          |            | GROUP SETTINGS:                                                   | Add >><br><< Remove All account               | Select Group Please selec<br>Users in group | t a group 🔽 |                          |

#### User anlegen:

- 1. Markieren Sie den Button "User".

- Geben Sie bei "User Name" den gewünschten Benutzernamen ein.
   Bei "Password" tragen Sie das gewünschte Kennwort ein.
   In dem Feld "Confirm Password" wiederholen Sie Ihr gewähltes Passwort, um etwaige Tippfehler auszuschließen.

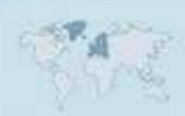

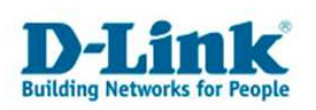

| USERS / GROUPS<br>QUOTAS<br>NETWORK ACCESS<br>FTP SERVER | USERS / GROUPS:<br>Create users and their passwords. Assis<br>Create new groups that users can be a | gn users to groups if desired.<br>assigned to.                | Helpful Hints<br>User passwords must be<br>at least five characters<br>long. A user name can<br>not be the same as a<br>group name. |
|----------------------------------------------------------|----------------------------------------------------------------------------------------------------|---------------------------------------------------------------|----------------------------------------------------------------------------------------------------|
| UPnP AV SERVER<br>ITunes SERVER<br>DHCP SERVER           | USER AND GROUP CREATION :<br>User O Group<br>User Name<br>Password<br>•••••••                       |                                                               |                                                                                                    |
|                                                          | Confirm Password                                                                                    | Add<br>Select Group Please select a group V<br>Users in group |                                                                                                    |
|                                                          |                                                                                                    | Add >><br><< Remove<br>All accounts                           |                                                                                                    |

- 5. Anschließend klicken Sie auf "Add", um den Benutzer anzulegen und zu speichern.
- Im Feld *"User List"* wird Ihnen der neu erstellte Benutzer angezeigt. Mit den beiden Symbolen am Ende der Zeile können Sie den User bearbeiten oder löschen.

| Select Group Please select a group ♥<br>List of all users Users in group                                    |        |                                     | IP SETTINGS: | GROU      |
|----------------------------------------------------------------------------------------------------|--------|-------------------------------------|--------------|-----------|
| List of all users       Users in group         testuser       Add >>         <       <         All accounts |        | Select Group Please select a gro    |              |           |
| Add >>   <   Add >>     <     All accounts                                                                  |        | Users in group                      | all users    | List of a |
|                                                                                                    |        | Add >><br><< Remove<br>All accounts | er           | testuse   |
| USER LIST :                                                                                                 |        |                                     | LIST :       | USER      |
| No. User Name Group Name                                                                                    | Delete | Change Password                     | Licer Name   | No        |
| 1 testuser                                                                                                  | BU     |                                     | testuser     | 1         |
| GROUPS LIST :                                                                                               |        |                                     | IPS LIST :   | GROU      |
| No. Group Name User Name                                                                                    |        | User Name                           | Group Name   | No.       |

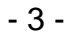

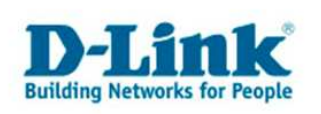

## **Gruppe anlegen:**

1. Markieren Sie den Button "Group".

| USERS / GROUPS | USERS / GROUPS:                                                                                            |                                                                                                    | Helpful Hints                                                                                                    |
|----------------|----------------------------------------------------------------------------------------------------|----------------------------------------------------------------------------------------------------|----------------------------------------------------------------------------------------------------|
| QUOTAS         |                                                                                                    |                                                                                                    | at least five characters                                                                                                    |
| NETWORK ACCESS | Create users and their passw                                                                               | ords. Assign users to groups if desired.                                                                                                    | long. A user name can<br>not be the same as a                                                                                                    |
| FTP SERVER     |                                                                                                    |                                                                                                    | group name.                                                                                                    |
| UPnP AV SERVER | USER AND GROUP CREA                                                                                        | ATION :                                                                                                    |                                                                                                    |
| iTunes SERVER  |                                                                                                    |                                                                                                    |                                                                                                    |
| DHCP SERVER    |                                                                                                    |                                                                                                    |                                                                                                    |
|                | Add New Group                                                                                              | Add                                                                                                    |                                                                                                    |
|                |                                                                                                    | nitos as                                                                                                    |                                                                                                    |
|                | GROUP SETTINGS:                                                                                            |                                                                                                    |                                                                                                    |
|                |                                                                                                    | Select Group Please select a group 💌                                                                                                    |                                                                                                    |
|                | List of all users                                                                                          | Users in group                                                                                                    |                                                                                                    |
|                | testuser                                                                                                   |                                                                                                    |                                                                                                    |
|                |                                                                                                    |                                                                                                    |                                                                                                    |
|                |                                                                                                    |                                                                                                    |                                                                                                    |
|                |                                                                                                    | Add >>                                                                                                    |                                                                                                    |
|                |                                                                                                    |                                                                                                    |                                                                                                    |
|                |                                                                                                    | << Remove                                                                                                    |                                                                                                    |
|                |                                                                                                    | All accounts                                                                                                    |                                                                                                    |
|                |                                                                                                    |                                                                                                    |                                                                                                    |
|                |                                                                                                    |                                                                                                    |                                                                                                    |
|                |                                                                                                    |                                                                                                    |                                                                                                    |
|                |                                                                                                    |                                                                                                    |                                                                                                    |
|                | L                                                                                                    |                                                                                                    |                                                                                                    |
|                | USERS / GROUPS<br>QUOTAS<br>NETWORK ACCESS<br>FTP SERVER<br>UPNP AV SERVER<br>ITunes SERVER<br>DHCP SERVER | USERS / GROUPS<br>QUOTAS<br>NETWORK ACCESS<br>FTP SERVER<br>UPAP AV SERVER<br>DHCP SERVER<br>DHCP SERVER | USERS / GROUPS         QUOTAS         NETWORK ACCESS         FTP SERVER         UPP AV SERVER         UPP AV SERVER         OHCP SERVER         OHCP SERVER <t< td=""></t<> |

- Geben Sie im Feld "Add new Group" den gewünschten Gruppennamen ein.
   Anschließend klicken Sie auf "Add", um die Gruppe anzulegen und zu
- speichern.

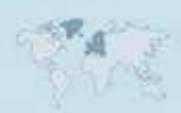

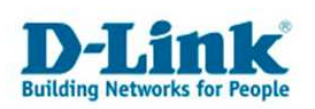

| USERS / GROUPS                                 | USERS / GROUPS:                                                       |                                                           | Helpful Hints                                                                            |
|------------------------------------------------|-----------------------------------------------------------------------|-----------------------------------------------------------|------------------------------------------------------------------------------------------|
| QUOTAS<br>NETWORK ACCESS<br>FTP SERVER         | Create users and their passwords.<br>Create new groups that users car | . Assign users to groups if desired.<br>n be assigned to. | at least five characters<br>long. A user name can<br>not be the same as a<br>group name. |
| UPnP AV SERVER<br>ITunes SERVER<br>DHCP SERVER | USER AND GROUP CREATIO                                                | IN :                                                      |                                                                                          |
|                                                | GROUP SETTINGS:<br>List of all users<br>Itestuser                     | Select Group Please select a gro<br>Users in group        |                                                                                          |
|                                                |                                                                       | Add >><br><< Remove All accounts                          |                                                                                          |
|                                                |                                                                       |                                                           |                                                                                          |

4. Im Feld *"Group List"* wird Ihnen die neu erstellte Gruppe angezeigt. Mit dem Symbol am Ende der Gruppe können Sie die Gruppe löschen.

| GROUP SETTINGS:                                 |                                     |                                    | i la la la la la la la la la la la la la |
|-------------------------------------------------|-------------------------------------|------------------------------------|------------------------------------------|
| List of all users                               |                                     | Select Group Please select a group |                                          |
| Itestuser                                       | Add >><br><< Remove<br>All account: | 5                                  |                                          |
| USER LIST :                                     | 27                                  | : Change Password 🚺: Delete        | i l                                      |
| No. User Name<br>1 testuser                     | Group Name                          |                                    |                                          |
| GROUPS LIST :<br>No. Group Name<br>1 testgruppe | User Name                           | ti                                 |                                          |

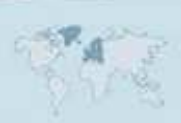

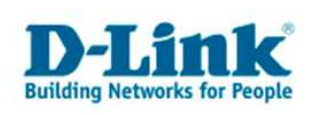

### Benutzer einer Gruppe zuordnen:

1. Unter *"Group Settings"* wählen Sie im Feld *"Select Group"* die gewünschte Gruppe aus.

| GROUP SETTINGS:   |                                                        |                                            |  |
|-------------------|--------------------------------------------------------|--------------------------------------------|--|
| List of all users | Select Group tes<br>Plea<br>Users in group <u>test</u> | tgruppe 💉<br>ase select a group<br>tgruppe |  |
| testuser          | Add >><br><< Remove                                    |                                            |  |
|                   |                                                        |                                            |  |
| USER LIST :       |                                                        |                                            |  |
|                   | 🖳 : Char                                               | nge Password 闻: Delete                     |  |
| No. User Name     | Group Name                                             | ារព                                        |  |
|                   |                                                        |                                            |  |
| GROUPS LIST :     |                                                        |                                            |  |
| No. Group Name    | User Name                                              |                                            |  |
| 1 testgruppe      |                                                        | Ŵ                                          |  |

2. Sobald die gewünschte Gruppe ausgewählt ist, werden Ihnen im rechten Feld *"Users in Group"* die derzeit der Gruppe zugewiesen User angezeigt. Wenn die Gruppe neu angelegt ist, befindet sich kein User in der Gruppe.

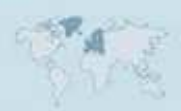

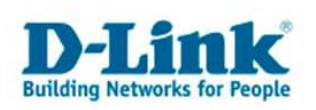

|                                                             | Select Group testgruppe                  |
|-------------------------------------------------------------|------------------------------------------|
| List of all users                                           | Users in group                           |
| testuser                                                    | Add >><br><< Remove<br>All accounts      |
|                                                             |                                          |
| USER LIST :                                                 | Change Password 🕅: Delete                |
| USER LIST :<br>No. User Name<br>1 testuser                  | Change Password 11: Delete<br>Group Name |
| USER LIST :<br>No. User Name<br>1 testuser<br>GROUPS LIST : | Group Name                               |

3. Markieren Sie im rechten Feld *"List of all Users"* einen vorher angelegten Benutzer und klicken Sie auf *"Add* >>".

| GROUP SETTINGS:                 |                 |                             |
|---------------------------------|-----------------|-----------------------------|
|                                 | Select Group te | estgruppe 🛛 💌               |
| List of all users               | Users in group  |                             |
| Itestuser                       |                 |                             |
|                                 |                 |                             |
|                                 |                 |                             |
|                                 |                 |                             |
|                                 | << Remove       |                             |
|                                 |                 |                             |
|                                 |                 |                             |
|                                 |                 |                             |
|                                 |                 |                             |
|                                 |                 |                             |
|                                 |                 |                             |
|                                 |                 |                             |
| No. User Name                   | Group Name      | iange Password unit: Delete |
| 1 testuser                      |                 | 🕑 🗎                         |
|                                 |                 |                             |
|                                 |                 |                             |
| GROUPS LIST :                   |                 |                             |
| GROUPS LIST :<br>No. Group Name | User Name       |                             |

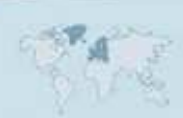

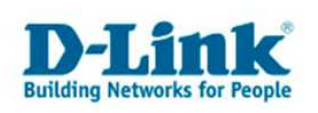

4. Der ausgewählte Benutzer ist der vorher ausgewählten Gruppe zugeordnet worden (wird rechts angezeigt, wenn bei *"Select Group"* die Gruppe ausgewählt ist).

| G                                                                                                    | ROUP SETTINGS:   |                         |          |
|----------------------------------------------------------------------------------------------------|------------------|-------------------------|----------|
|                                                                                                    |                  | Select Group testgruppe | <b>▼</b> |
|                                                                                                    | st of all users  | Users in group          |          |
|                                                                                                    |                  | testuser                |          |
|                                                                                                    |                  |                         |          |
|                                                                                                    |                  |                         |          |
|                                                                                                    |                  | Add >>                  |          |
|                                                                                                    |                  | << Remove               |          |
|                                                                                                    | 2                |                         |          |
|                                                                                                    |                  | All accounts            |          |
|                                                                                                    |                  |                         |          |
|                                                                                                    |                  |                         |          |
| - Contraction of the second second second second second second second second second second second second second |                  |                         |          |
|                                                                                                    |                  |                         |          |
|                                                                                                    | SER LIST :       |                         |          |
|                                                                                                    |                  | 📑: Change Password 🚺:   | Delete   |
|                                                                                                    | No. User Name Gr | oup Name                |          |
|                                                                                                    | i testuser (i    | stgruppe                |          |
|                                                                                                    |                  |                         |          |
| G                                                                                                    | ROUPS LIST :     |                         |          |
|                                                                                                    | No. Group Name   | User Name               |          |
|                                                                                                    | 1 testgruppe     | testuser                |          |

- 5. Sie können auch auf der rechten Seite einen zugewiesen User anklicken und mit dem Button *"<< Remove"* von der ausgewählten Gruppe entfernen. Sie können beliebig viele User einer Gruppe hinzufügen.
- 6. Wenn Sie "All Accounts" auswählen, wird automatisch jeder User aus der linken Liste zur ausgewählten Gruppe hinzugefügt.

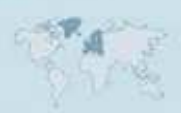

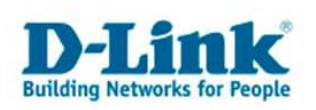

|                                                                                             | Select Gro                                               | up testgruppe                 |
|---------------------------------------------------------------------------------------------|----------------------------------------------------------|-------------------------------|
| List of all users                                                                           | Users in gr                                              | pup                           |
|                                                                                             | testuser2                                                |                               |
|                                                                                             | << Remove                                                |                               |
|                                                                                             | M accounts                                               |                               |
|                                                                                             |                                                          |                               |
|                                                                                             |                                                          |                               |
| USER LIST :                                                                                 |                                                          |                               |
| USER LIST :                                                                                 |                                                          | t: Change Password 11: Delete |
| USER LIST :<br>No. User Name                                                                | e Group Name                                             | : Change Password 11: Delete  |
| USER LIST :<br>No. User Name<br>1 testuser<br>2 testuser2                                   | Group Name<br>testgruppe<br>testgruppe                   | : Change Password 11: Delete  |
| USER LIST :<br>No. User Name<br>1 testuser<br>2 testuser2                                   | Group Name<br>testgruppe<br>testgruppe                   | : Change Password IV: Delete  |
| USER LIST :<br>No. User Name<br>1 testuser<br>2 testuser2<br>GROUPS LIST :                  | e Group Name<br>testgruppe<br>testgruppe                 | : Change Password II: Delete  |
| USER LIST :<br>No, User Name<br>1 testuser<br>2 testuser2<br>GROUPS LIST :<br>No, Group Nar | e Group Name<br>testgruppe<br>testgruppe<br>me User Name | : Change Password : Delete    |

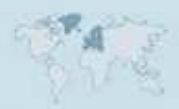